## Procedimiento para configurar jump server

## ¿Cómo configurar un jump server?

A continuación, desarrollaremos el script con los pasos a seguir para la configuración de un jump server para entrar directamente a los dispositivos y extraer sus configuraciones para el módulo opConfig:

Primero, asegúrate que en el jump server, estén habilitadas las siguientes opciones en el archivo /etc/ssh/sshd\_config

RSAAuthentication yes PubkeyAuthentication yes

Así como el comando terminal legth 0. Debe de mostrarte algo como etsto

| RP/0/RP0/CPU0:CUA-CORE-R01#terminal | length | 0 |
|-------------------------------------|--------|---|
| Mon Mar                             |        |   |
| 12 18:08:27.389 CST                 |        |   |

Entrar al servidor de NMIS con las credenciales correspondientes. Una vez dentro, generar la llave para el IdentityFile con el comando sshkeygen -t rsa

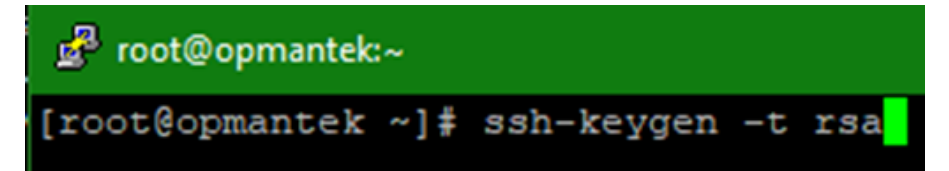

Identificar la ruta de la llave:

Podemos ver el contenido con

cat ~/.ssh/id\_rsa.pub

cd /root/.ssh/

Ya una vez creada la llave, generamos el archivo config en /root/.ssh/

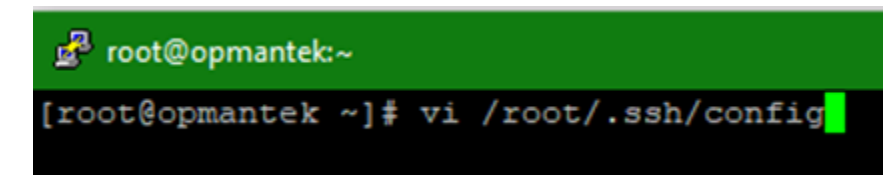

Ya que estemos en la edición de este, agregamos:

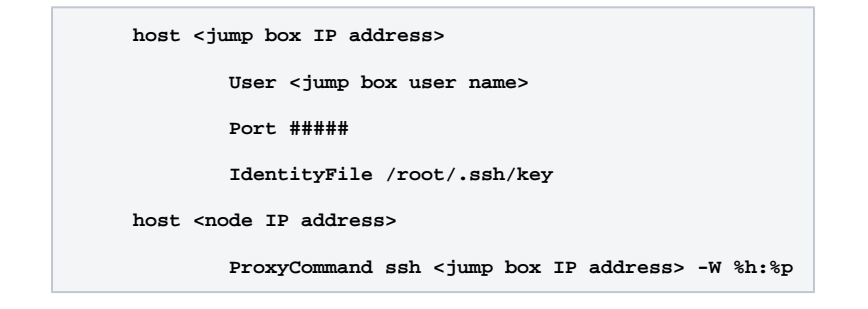

En el cual:

- <jump box IP address> es la dirección IP del servidor pivote ٠
- <jump box user name> el usuario SSH para acceder al pivote
  Port #### es el número del puerto del servidor pivote
- •
- /root/.ssh/key ruta de la llave generada más adelante <node IP address> dirección IP del nodo a probar ٠
- •

## Ejemplo:

| 🛃 re               | oot@opmantek:~                                                            |
|--------------------|---------------------------------------------------------------------------|
| <mark>h</mark> ost | 189.216.6.14<br>User root<br>Port 29292<br>IdentityFile /root/.ssh/id_rsa |
| host               | 189.216.3.254<br>ProxyCommand ssh 189.216.6.14 -W %h:%p                   |

Ahora, copiamos la llave al servidor pivote con alguno de los siguientes comandos:

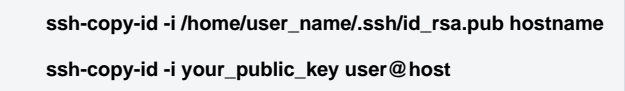

Podemos probar si funciona, entrando vía SSH a un nodo directamente y ahí nos va a pedir las credenciales de acceso para el nodo, no para el jump server.

## ssh USUARIOSSH@IPDELNODO

Ahora, en el servidor de opConfig, accedemos con las credenciales correspondientes.

|          | P opConfig 3.0.7 |
|----------|------------------|
|          |                  |
|          |                  |
| Username | nmis             |
| Password |                  |
|          | Login            |
|          |                  |

Vamos a System > Edit Credential Sets

| Módulos 🗸    | System <del>-</del> | Help 🗕   | Usuario: nmis <del>-</del>    |
|--------------|---------------------|----------|-------------------------------|
| Edit Nodes   |                     |          |                               |
| Edit Credent | ial Sets            | Administ | tration of Credential<br>Sets |
| Manage Cor   | nfig Sets           | n:       |                               |

Damos clic en Add Credential Set

| Módulos 🗸 | System <del>-</del> | Help 🗕 | Usuario: nmis <del>-</del> |
|-----------|---------------------|--------|----------------------------|
|           |                     | ľ      | Add Credential Set         |

Agregamos la nueva credencial SSH para los dispositivos y damos clic en Salvar Grupo de Credenciales

| C Agrega | r Set de Credenciales              |                            |       |   |
|----------|------------------------------------|----------------------------|-------|---|
|          | Nombre                             | Nueva credencial           |       | ? |
|          | Descripcion                        | Nueva descripción          |       | ? |
|          | User Name                          | usuariossh                 |       | ? |
|          | Codigo de Acceso                   | Enter New Codigo de Acceso |       | ? |
|          |                                    | Current State: Not Set!    |       |   |
| Pass     | word (Superuser/Privileged/Enable) |                            |       | ? |
|          |                                    | Current State: Not Set!    |       |   |
|          | Automatically Privileged           | No                         | ٠     | ? |
|          | SSH Key                            | Enter New SSH Key          |       | 2 |
|          |                                    |                            | le le |   |
|          |                                    | Current State: Not Set!    |       |   |
| Cancelar | Salvar Grupo de Credenciales       |                            |       |   |

Ahora vamos a System > Edit Nodes

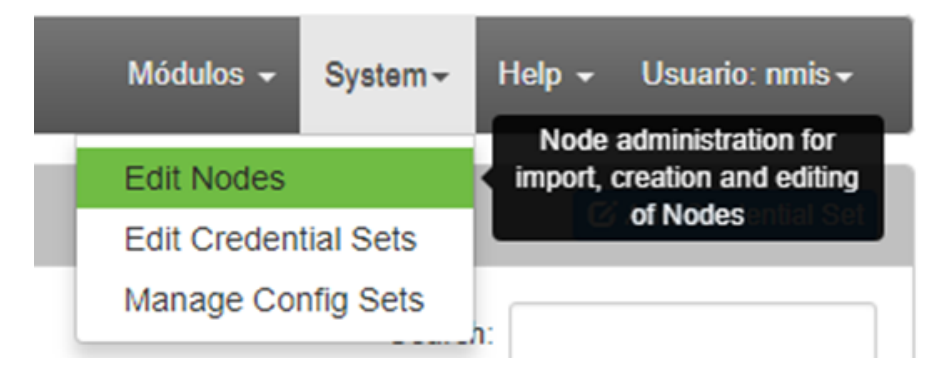

Seleccionamos el nodo al que le vamos a asignar la credencial que acabamos de crear.

|   | 🛔 opConfig 3.0.7 V    | ïews <del>-</del> Action | s <del>v</del> Advanced | Nombre de E | iquipo Filter     |           |                                                           | Módulos 🗸                                                                   | System <del>-</del>      | Help 🗸       | Usu    |
|---|-----------------------|--------------------------|-------------------------|-------------|-------------------|-----------|-----------------------------------------------------------|-----------------------------------------------------------------------------|--------------------------|--------------|--------|
|   | 🌣 Equipo e Informació | n IP                     |                         |             |                   |           | Ø                                                         | Add Node O Import new Nodes fr                                              | om NMIS                  | 🕑 Refresh al | l Node |
| Γ | 10 • records per page |                          |                         |             |                   |           |                                                           |                                                                             |                          |              |        |
|   | Nombre A              | Grupo 👌                  | Ubicacacion 🗄           | Cliente 🔶   | BusinessService 🗄 | Nodo 🔅    | Direcciones                                               |                                                                             |                          |              | 0      |
|   | Acapulco_BACKBONE_DD  | RDS_CISCO                | default                 | Opmantek    |                   | 10.99.7.1 | 10.99.7.1, 10.99.18.162, 17<br>10.99.12.238, 10.99.12.234 | 2.31.127.149, 10.99.18.193, 10.99.1<br>, 172.31.127.153, 10.99.12.145, 10.9 | 2.154, 10.0.0<br>9.23.63 | .2,          | opi    |

En Conexión, asignamos la nueva credencial SSH como se ve en la imagen. Damos clic en Salvar Equipo.

Nota: Es recomendable hacer un update del nodo, haciendo clic en Actualizar Equipo desde NMIS antes de asignar la credencial

| Ajustes                                 | F                        | ios                         | • |   |
|-----------------------------------------|--------------------------|-----------------------------|---|---|
| General                                 |                          | Transport SSH               |   | 1 |
| Conexion                                | Cre                      | ential Set Nueva credencial | • | ſ |
| Info OS                                 | Privileg                 | nd Paging No                | • | , |
| Activacion/Licenciamento<br>Comentarios | Dev                      | ce Preset Undefined         |   | , |
| Detalles                                | Lin                      | Endings Line Endings        |   |   |
|                                         | Default Co               | Default Continuation        |   |   |
|                                         | Conne                    | t Options Connect Options   |   |   |
| celar Salvar Equipo Actualizar E        | quipo desde NMIS Discove | Connection Details          |   |   |

[root@opmantek ~]# /usr/local/omk/bin/opconfig-cli.exe act=discover node=NOMBREDELNODO [root@opmantek ~]# /usr/local/omk/bin/opconfig-cli.exe act=run\_command\_sets node=NOMBREDELNODO

Con esto, quedarán configurados los nodos con las credenciales SSH correspondientes y ya podremos ver outputs en opConfig.

| opConfig                                                                                                    | 3.0.7                                                                                                    | Views +                                                                                                  | Actions -                                                      | Acapulco_BACKBONE_[                                                                                       | show running-config | * | 1 | ٠ | Filter |
|----------------------------------------------------------------------------------------------------|----------------------------------------------------------------------------------------------------|----------------------------------------------------------------------------------------------------|----------------------------------------------------------------|----------------------------------------------------------------------------------------------------|---------------------|---|---|---|--------|
| Command O                                                                                                    | utput                                                                                                    |                                                                                                    |                                                                |                                                                                                    |                     |   |   |   |        |
| Wed Feb 28 09:<br>Building config<br>!! IOS XR Config<br>!! Last config<br>!<br>logging consolu<br>logging buffer<br>logging buffer<br>logging 192.16<br>logging source<br>service timest<br>cdp<br>snmp-server true | 19:31.42<br>guration<br>iguratic<br>uration<br>e debugg<br>ed 20971<br>ed debug<br>8.202.58<br>-interfa<br>amps log<br>amps deb<br>aps sele | 1 CST<br>in 5.3.4<br>change at<br>ing<br>52<br>ging<br>cre Loopba<br>datetime<br>ug dateti<br>cctive-vrf | Tue Feb 20<br>ult severity<br>ck0<br>localtime m<br>e localtim | 17:07:35 2018 by npero<br>y info port default<br>msec show-timezone<br>e msec show-timezone<br>ole-change | *Z                  |   |   |   |        |

https://www.digitalocean.com/community/tutorials/how-to-configure-ssh-key-based-authentication-on-a-linux-server